## ACTUALIZACIÓN SIPRESBA VERSIÓN 4.0 RELEASE 5

## ENERO 2012-01-01

Ingrese a la página de ARBA (www.arba.gov.ar) y haga clic en Sellos y Transmisión Gratuita de Bienes.

| www.arba.gov.ar                              |                                        |                                                                    |
|----------------------------------------------|----------------------------------------|--------------------------------------------------------------------|
| 횓 Más visitados 🔝 Últimas noticias           | 😹 SIE TESTING 🛃 SIE REAL 👖             | 👖 La Nación 📄 NOMINA 🥯 MercadoLibre Argenti                        |
| Age<br>Reca<br>Provincia                     | ncia de<br>audación<br>de Buenes Aires | Vías de Conta                                                      |
| Inmobiliario, Automotores<br>y Embarcaciones | Ingresos Brutos                        | Sellos y Transmisión<br>Gratuita de Bienes Agentes                 |
| Destacados                                   | TRA                                    | Novedades impositivas<br>Certificado Digital (COT)                 |
| Descargue su boleta                          | Planes de pago                         | A partir del 29/11/2011 se impl<br>Certificado Digital. Las empres |
| Aviso de deuda                               | P Arbanet                              | remitos electrónicos podrán de<br>anticipadamente.                 |

## Clic en Escribanos.

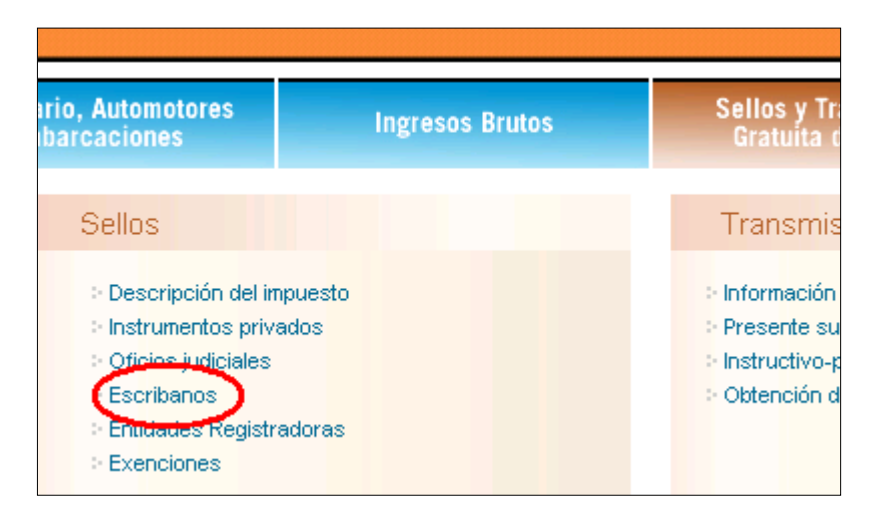

## SI EN LA PC ESTÁ INSTALADO EL SIPRESBA

- Clic en el link "Haga clic aquí para descargar la actualización del SIPRESBA (requiere tener instalada la versión anterior)"
- 1) Haga clic en "ActSiPrEsBA"

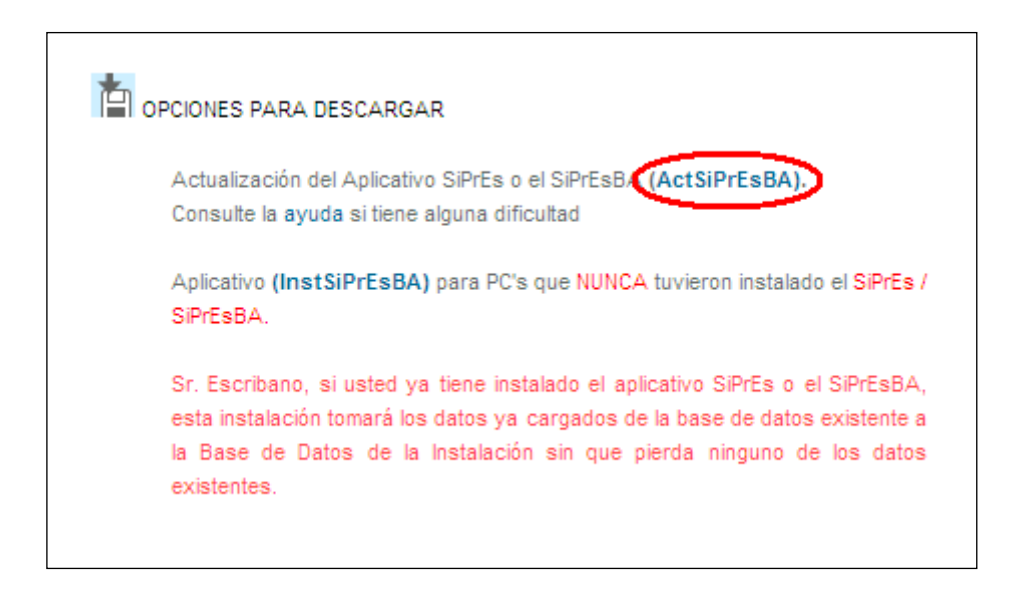

2) Clic en "Ejecutar"

| Advertencia de seguridad de Descarga de archivos |                                                                                                    |  |
|--------------------------------------------------|----------------------------------------------------------------------------------------------------|--|
| ¿Dese                                            | a ejecutar o guardar este archivo?                                                                                                    |  |
|                                                  | Nombre: ActSIPRESBAV4R5-01012012.exe<br>Tipo: Aplicación, 4,60 MB<br>De: <b>www.arba.gov.ar</b><br>Ejecutar Guardar Cancelar                                                                                        |  |
| 1                                                | Aunque los archivos procedentes de Internet pueden ser útiles, este<br>tipo de archivo puede llegar a dañar el equipo. Si no confía en el<br>origen, no ejecute ni guarde este software. <u>¿Cuál es el riesgo?</u> |  |

3) Haga clic en "Ejecutar"

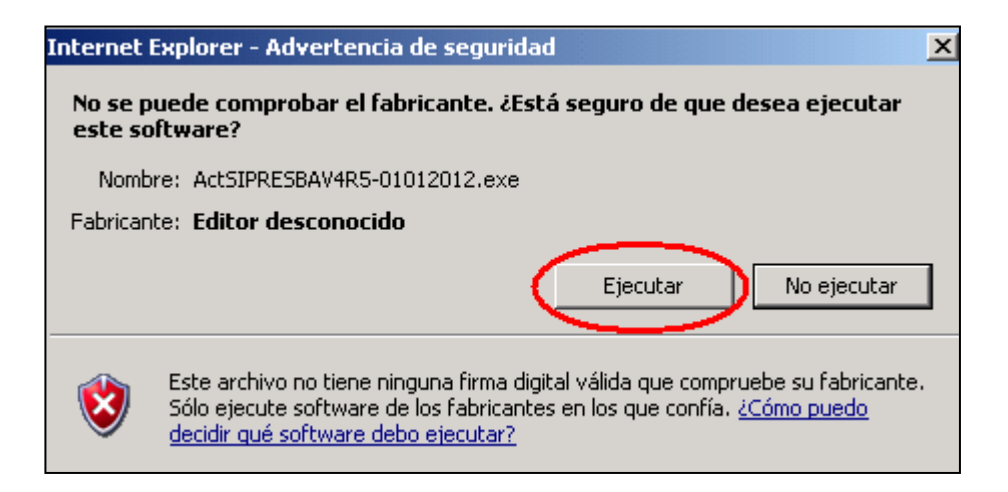

4) Clic en "Aceptar"

| 🛃 Instalaci                                                                                                    | ión de SiPrEsBA                                     | X |
|----------------------------------------------------------------------------------------------------|-----------------------------------------------------|---|
| 2                                                                                                    | Bienvenidos al programa de instalación de SiPrEsBA. |   |
| El programa de instalación no puede instalar los archivos del sistema o<br>actualizar los archivos compartidos si están en uso. Antes de continuar,<br>le recomendamos que cierre cualquier aplicación que pueda estar<br>ejecutando. |                                                     |   |
|                                                                                                    | Aceptar <u>S</u> alir                               |   |

5) Clic en el Dibujo de la computadora

| 😼 Instalación de SiPrEsBA                                                  |                                                                                                    |
|----------------------------------------------------------------------------|----------------------------------------------------------------------------------------------------|
| <i>Instalación del Siste</i><br>Provincia de Buenos                        | <i>ma de Presentaciones de Escribanos</i><br>Aires                                                                                                    |
| Inicie la instalación haciendo clic                                        | en el botón que aparece abajo.                                                                                                    |
| Haga clic en<br>de destino e                                               | ) este botón para instalar el software de SiPrEsBA en el directorio<br>specificado.                                                                          |
| La instalación requiere del sistema<br>usted tiene instalada una versión a | S.I.Ap. instalado en su PC, de lo contrario no podrá acceder al Aplicativo. Si<br>interior del Aplicativo, se contemplarán los datos ingresados en la misma. |
| Directorio:<br>C:\Archivos de programa\S.I.Ap.                             | VAFIP                                                                                                    |
|                                                                            | <u>S</u> alir                                                                                                    |

6) Clic en "Continuar"

| SiPrEsBA - Elegir grupo de programas                                                                                                    | × |
|----------------------------------------------------------------------------------------------------|---|
| El programa de instalación agregará los elementos al grupo mostrado el<br>el cuadro Grupo de programa. Puede escribir un nombre de grupo<br>nuevo o seleccionar uno de la lista Grupos existentes. | n |
| Grupo de programas:                                                                                                    |   |
| AFIP - Aplicaciones                                                                                                    |   |
| Grupos e <u>x</u> istentes:                                                                                                    |   |
| 1033<br>1037<br>1041                                                                                                    |   |
| 1042<br>1054<br>2052                                                                                                    |   |
| 3076<br>3082<br>3com dmi                                                                                                    |   |
| AFIP - Aplicaciones                                                                                                    |   |
| <u>C</u> ontinuar Cancelar                                                                                                    | _ |

7) Clic en "Aceptar"

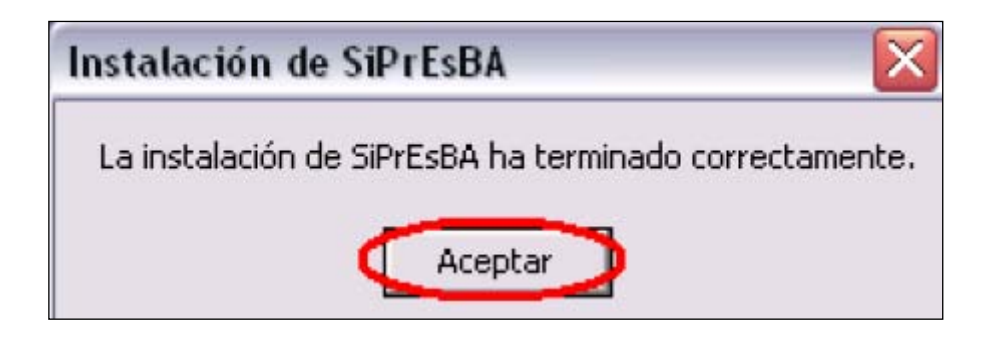